# Sparklike Laser Portable<sup>TM</sup> 2.2

## Device registration instructions

💌 Sparklike

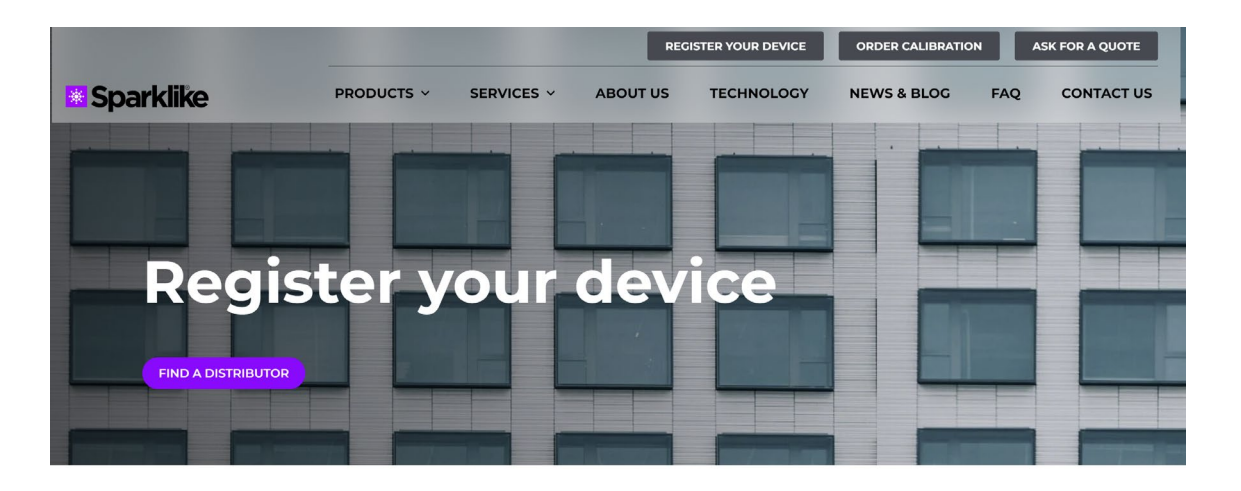

Register your device to receive an activation code

By registering you will receive an activation code to start using your Sparklike device.

1. Register your device at https://www.sparklike.com/en/register-yourdevice/

to get an activation code to your email.

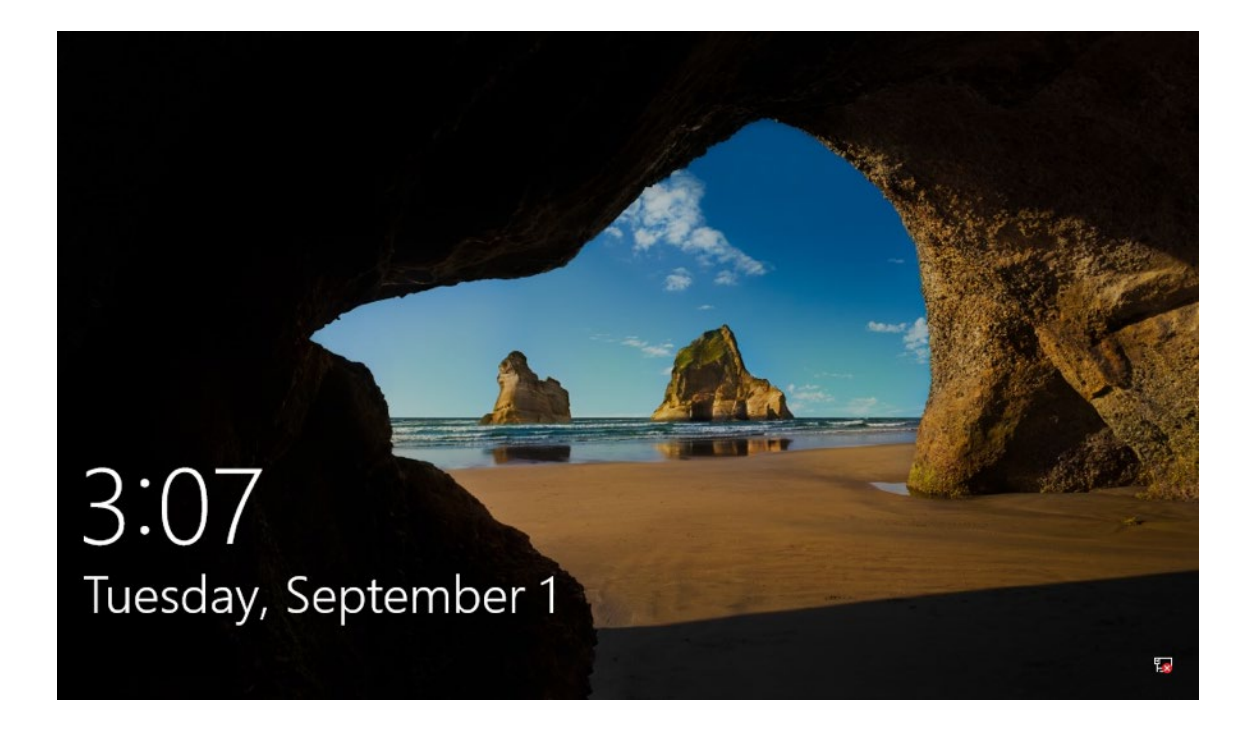

2. Start-up the device. Tab the screen when locking screen appears.

#### Sparklike

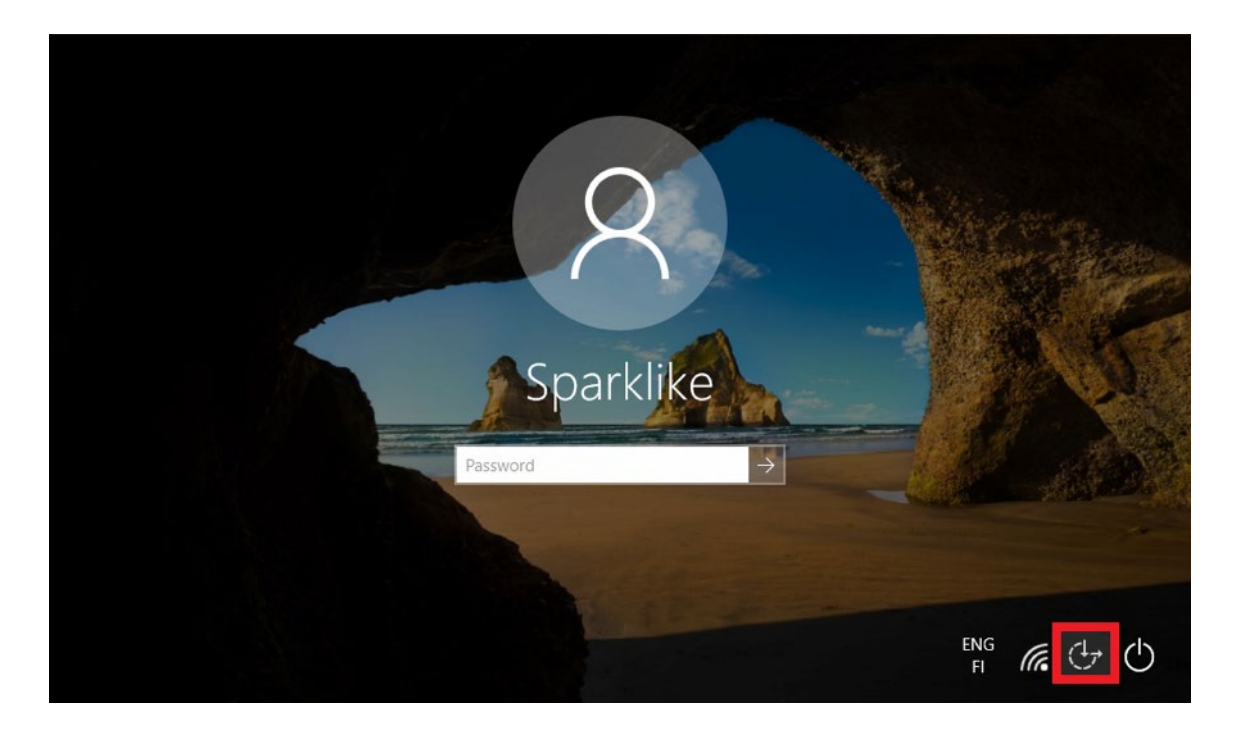

3. Press the **Ease of access icon** marked in the picture below

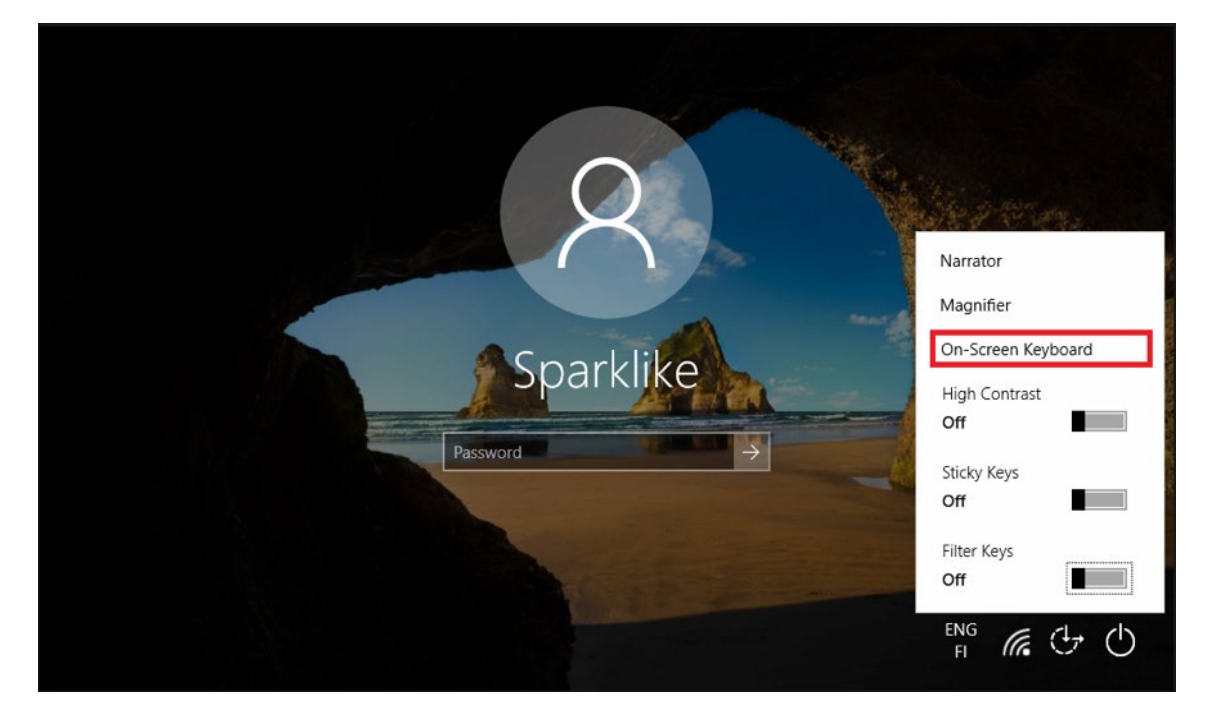

4. Start the **On-Screen Keyboard** 

#### Sparklike 🛛

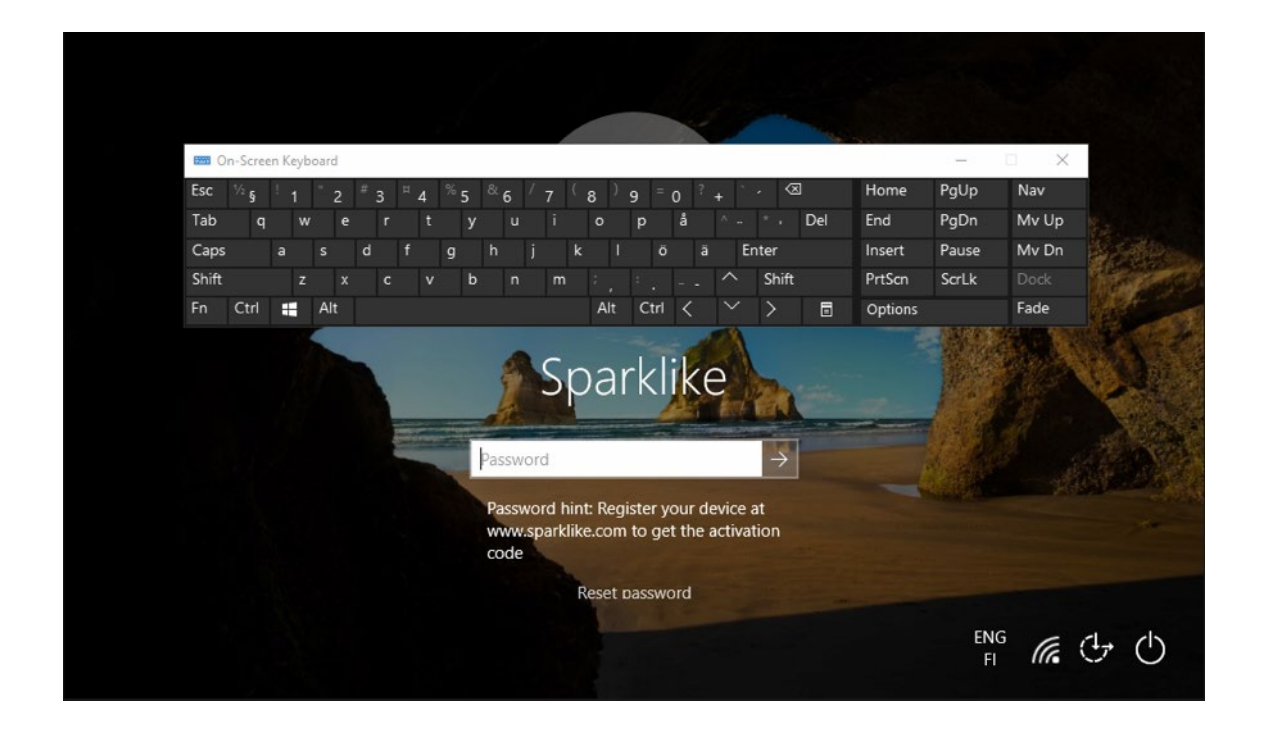

5. Type in the activation code from your email as a password for the device

To avoid typing in the password again, follow these instructions further:

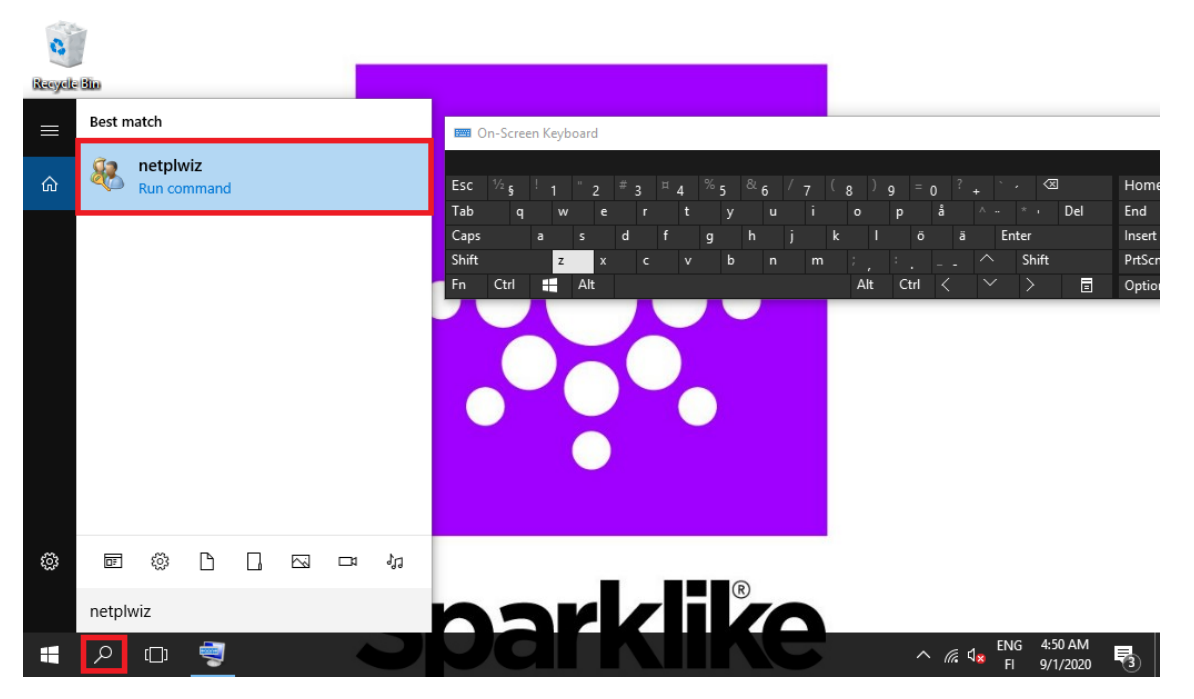

6. Press the **Magnifier icon** marked on the picture below. Type in "netplwiz" and run the **netplwiz-program** by clicking the marked icon.

#### Sparklike

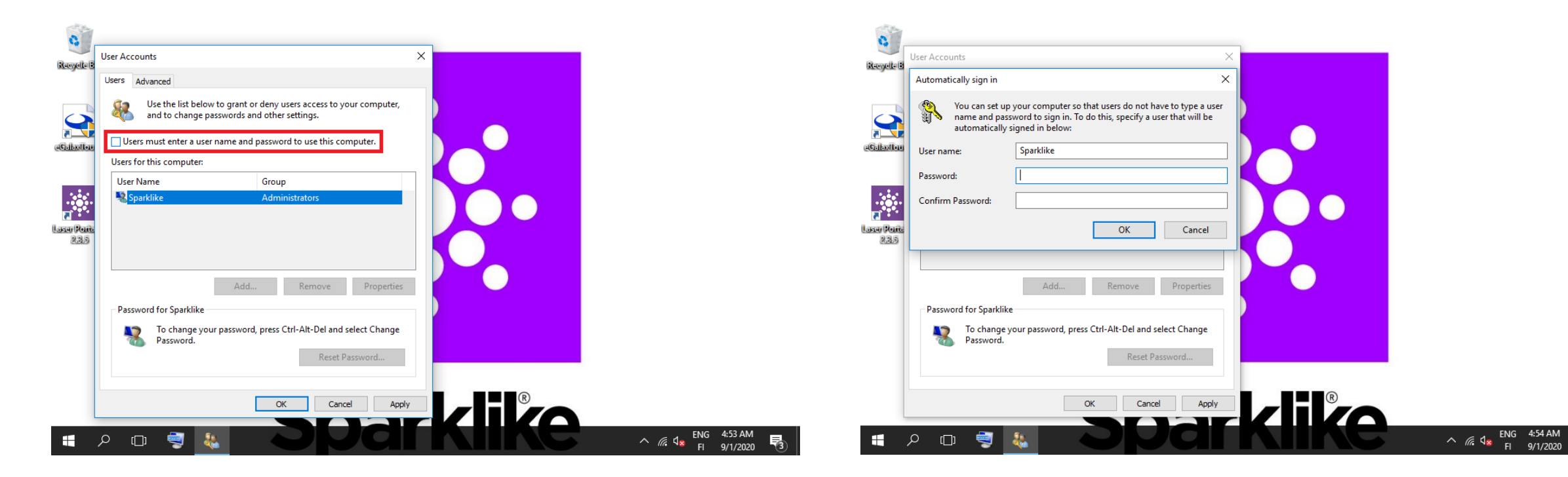

7. Uncheck the "Users must enter a user name and password to use this computer" checkbox and press OK.

8. Type in the activation code to Password and Confirm Password boxes and press OK.

長

#### Sparklike

### Your device is ready to go!

If you face any problems with registration, please don't hesitate to contact us:

service@sparklike.com